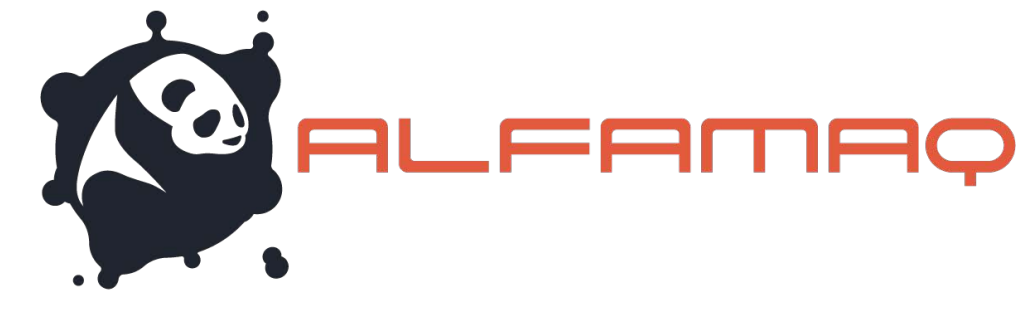

# Orion<sup>TM</sup>

## Installing Orion<sup>™</sup> Software/Firmware System Updates

## **Instruction Guide**

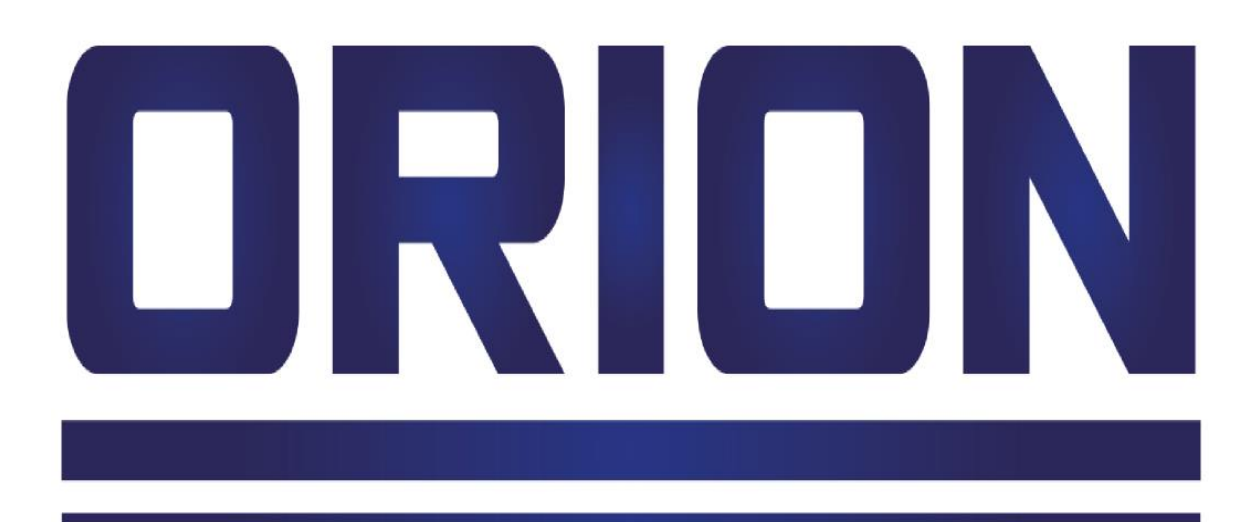

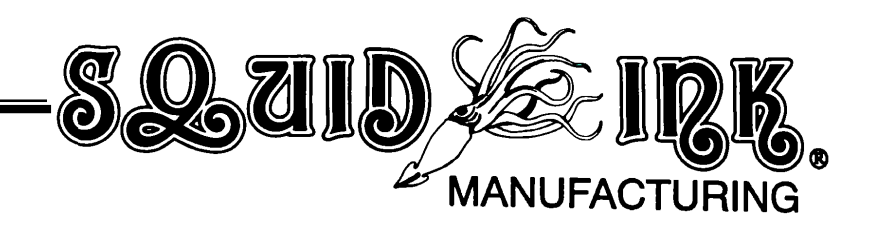

## Orion™

## Installing Orion<sup>™</sup> Software/Firmware System Updates

## **Instruction Guide**

Revised 01/05/2016

P/N XXXXXX Rev A

#### **Copyright and Trademarks**

Copyright ©2016 Squid Ink Manufacturing. All rights reserved. All trademarks and brand names are the property of their respective owners.

1a. Cda. Jacarandas #14 Col. El Vergel, Iztapalapa. Ciudad de México C.P. 09880

(55) 5426-4137 800 253-2627

info@alfamaq.mx

www.alfamaq.mx

## **Contents:**

| Installing System Updates                        | 7 |
|--------------------------------------------------|---|
| Downloading Updates                              | 7 |
| Updating Software/Firmware to Connected Printers |   |
| Export Updates to USB                            |   |
| Customer Support                                 |   |
| Squid Ink Technical Service                      |   |

## **Installing System Updates**

Occasionally software and/or firmware updates will become available from Squid Ink Manufacturing. Software and Printer System Firmware can be updated from the desktop via Orionï . Periodically check to see if updates are available.

#### **Downloading Updates**

To download updates the desktop PC must have the Orionï graphical software package installed and have internet access.

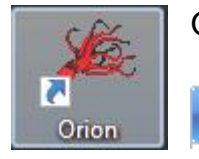

Open the Orionï Graphical software package in the normal fashion.

In the Orioni software package select the % lie+tab.

Select the % ptions+Tab located at the bottom of the % ile+window.

| New                      | Recent Documents            |      |
|--------------------------|-----------------------------|------|
| New                      | Practice 1\Example 3        | -(=  |
| 🗃 Open                   | Practice 1\Example 1        | -(=1 |
|                          | Practice3\Lunar Expeditions | -)=  |
| Open File                | Practice3\382_DB[1]         | -12  |
|                          | Practice3\EraseMe           | -(m  |
| Save                     | Practice3\Sample 1          | -(=  |
| -                        | Practice2\Demo Message 1    | -j=1 |
| Save As                  | Practice1\Example2          | -j=  |
| Sava Salactad as Ritman  | Practice2\Demo Message 3    | -j=1 |
| Save Selected as biuliap | Practice2\Demo Message 2    | -(=) |
| Close                    |                             |      |
| Send To Printer          |                             | C    |
| Export To USB Disk       |                             |      |
| Print                    |                             |      |
| Print Preview            |                             |      |
| Help                     | •                           |      |

The System Options+Window will open.

| System Options                                         |                   |                |
|--------------------------------------------------------|-------------------|----------------|
| General Print Station/Message Communication Appearance |                   |                |
| Piezo Printer Default Font                             | -Barcode Defaults |                |
| Arial                                                  | Symbology:        |                |
| Height: 32 Vidth: 1 V                                  | Code 128          |                |
| DOD Printer Default Font                               | Overall height:   | 64 💌           |
| 7x7.DOD 🔹                                              | HR text position: | Below Center 🔻 |
|                                                        | HR text height:   | 24 💌           |
|                                                        | Ratio:            | 3 •            |
| Evport Lindstee to LISP Dick                           | Narrow bar width: | 2 🗸            |
|                                                        | Spread factor:    | 0              |
| Check for Updates                                      |                   |                |
|                                                        |                   |                |
|                                                        |                   | OK Cancel      |

#### System Options Window

Check for Updates...

In the System Options Window select the "Check for Updates..." button. The Check for Updates+window will open.

| roduct                              | Current Version | Available Updates | Oldest Printer Version | Progress             |
|-------------------------------------|-----------------|-------------------|------------------------|----------------------|
| Drion                               | 1.5.0.274       | 1.5.0.292         |                        | Waiting for download |
| etline Update Package               | 3.2.10          | 3.2.10            | 3.2.6                  | Up to date           |
| CoPilot Update Package              | 2.2.9           | 2.2.15            | 2.2.5                  | Waiting for download |
| oPilot Ink System Configuration     | 12              | 12                | 8                      | Up to date           |
| CoPilot Fundamental Package - 2.2.2 |                 | 2.2.2             |                        | Waiting for download |
|                                     |                 |                   |                        |                      |

**Check for Updates Window** 

The % check for Updates+ will display the current version of Orionï and the current software/firmware version for any connected and licensed printers. Any available updates will also be displayed. Select % es+to download any available updates.

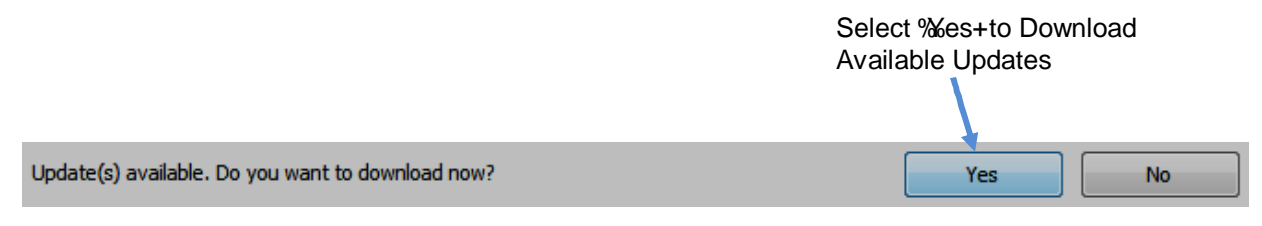

After selecting ‰es+the available updates for Orionï and any connected printers will begin to download. A progress window will display during the downloading process.

|           | Available opuates                  | Oldest Printer version                                                                                             | Progress                                                                                                    |
|-----------|------------------------------------|----------------------------------------------------------------------------------------------------|----------------------------------------------------------------------------------------------------|
| 1.5.0.274 | 1.5.0.292                          |                                                                                                    | 733 K/83.86 M (0%)                                                                                                    |
| 3.2.10    | 3.2.10                             | 3.2.6                                                                                                    | Up to date                                                                                                    |
| 2.2.9     | 2.2.15                             | 2.2.5                                                                                                    | Waiting for download                                                                                                    |
| 12        | 12                                 | 8                                                                                                    | Up to date                                                                                                    |
|           | 2.2.2                              |                                                                                                    | walking for download                                                                                                    |
|           | 1.5.0.274<br>3.2.10<br>2.2.9<br>12 | 1.5.0.274       1.5.0.292         3.2.10       3.2.10         2.2.9       2.2.15         12       12         2.2.2 | 1.5.0.274       1.5.0.292         3.2.10       3.2.10       3.2.6         2.2.9       2.2.15       2.2.5         12       12       8         2.2.2       2.2.2 |

#### **Download Progress Window**

When the download is complete, @ownload successfully+will display.

| Product                             | Current Version | Available Updates | Oldest Printer Version | Progress   |
|-------------------------------------|-----------------|-------------------|------------------------|------------|
| Orion                               | 1.5.0.274       | 1.5.0.292         |                        | Done       |
| Jetline Update Package              | 3.2.10          | 3.2.10            | 3.2.6                  | Up to date |
| CoPilot Update Package              | 2.2.9           | 2.2.15            | 2.2.5                  | Done       |
| CoPilot Ink System Configuration    | 12              | 12                | 8                      | Up to date |
| CoPilot Fundamental Package - 2.2.2 |                 | 2.2.2             |                        | Done       |
| Download successfully               |                 |                   |                        | OK         |

#### **Download Successful Window**

OK

After the updates have been downloaded select % K+.

After selecting % K+the following window will open.

| Update Ava | ailable                                                                                                    |
|------------|----------------------------------------------------------------------------------------------------|
| 2          | One or more printers need to update firmware/software to the latest.<br>In order to apply the printer firmware/softare update, please open the<br>Printer Configuration dialog for each printer and click the "Install the<br>latest version" button on the General tab.<br>In order to apply the Orion software update, all messages and printer<br>connections must be closed so that the Orion software can be restarted.<br>If you choose not to install this update now, you will be asked the next<br>time the software is started.<br>Would you like to close Orion and install this update now? |
|            | Yes No                                                                                                    |

Select "Yes" to close Orionï and install the updates.

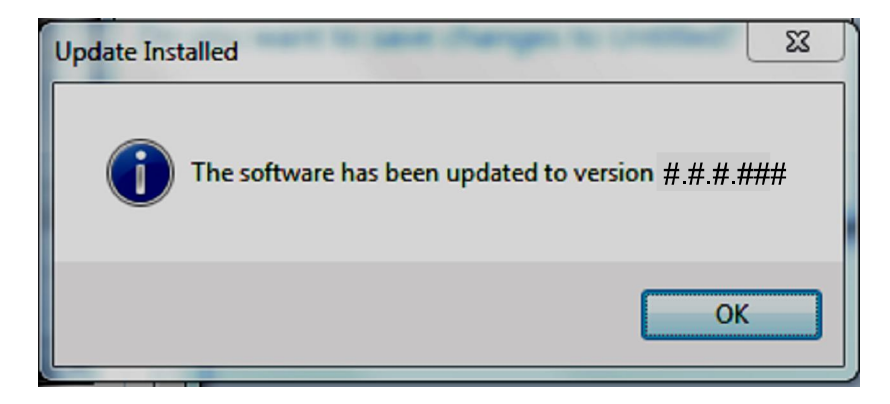

The new current software version will display in the **%** pdate Installed+window.

Select "OK" and resume normal operation.

#### **Updating Software/Firmware to Connected Printers**

Open the Configuration Window for a connected printer.

Double mouse clicking on a printer in the Printer Connection Status panel will open the Printer Configuration window for that printer in the Orionï workspace. You can also open the configuration window for a selected printer by selecting the % Rrinter Configuration+icon for a highlighted printer in the print station explorer list.

|         |                   |         | D<br>th   | oub<br>e P | le Clic<br>rinter ( | k on De<br>Configu | esir<br>Irati | ed<br>on | Printe<br>Windo | r to Oj<br>ow | ben                 |                |
|---------|-------------------|---------|-----------|------------|---------------------|--------------------|---------------|----------|-----------------|---------------|---------------------|----------------|
|         |                   |         |           | /          |                     |                    |               |          |                 |               |                     |                |
| Printer | Connection Status |         |           | /          |                     |                    |               |          |                 |               |                     | <del>4</del> × |
| *       | Name              | Туре    | Serial #  | -          | IP Address          | Head Type          | Heads         | Jets     | Prod. Counter   | Ink Level     | Last Connected      | •              |
|         | Test              | CoPilot | CPT256P14 | D1001      | 10.10.10.172        | 256-jet Passive    | 2             | 256      | 437             | 100% 100%     | 2015/12/30 16:12:36 |                |
|         | CoPilot           | CoPilot | CPT256P15 | 02900      | 10.10.10.159        | 256-jet Passive    | 2             | 256      |                 |               | 2015/06/25 14:47:35 | E              |
|         | CoPilot           | CoPilot | CPT256P14 | 11006      |                     | 256-jet Passive    | 2             | 256      |                 |               | 2015/06/25 14:47:35 |                |
|         | Jetline7          | Jetline | JWB140214 | 03004      | 10.10.10.111        | 7-jet 3/4"         | 1             | 7        |                 |               | 2015/06/25 14:47:35 |                |
|         | Jetline           | Jetline | JWC14101  | 05007      | 10.10.10.173        | 16-jet 1"          | 1             | 16       | 0               | 100%          | 2015/12/30 16:18:25 |                |

| neral Font List & Ink S | System Network Configuration | Print Configuration                      |                 |
|-------------------------|------------------------------|------------------------------------------|-----------------|
| System Information      |                              | Supported Features                       |                 |
|                         | TT                           | Setting                                  | Value           |
|                         |                              | Number of printheads allowed             | 2               |
|                         |                              | Printhead type                           | 256-jet Passive |
|                         | 200 fs                       | Security                                 | Disabled        |
| 1                       |                              | User Data prompts                        | Enabled         |
|                         |                              | Pre Build                                | Enabled         |
|                         |                              | Maximum substrate width (columns)        | 24,000          |
|                         |                              | Maximum characters allowed in file names | 105             |
|                         | U                            | Maximum number of Text elements          | 100             |
|                         |                              | Maximum number of Counter elements       | 16              |
| Printer type:           | Copilot                      | Maximum number of Date/Time elements     | 16              |
| Serial number:          | CPT256P1401001               | Maximum number of Shift elements         | 16              |
| Firmware version:       | 22.1.19                      | Maximum number of Barcode elements       | 16              |
| Firmware version 22     | .01.21 is available          | Maximum number of Graphic elements       | 16              |
| Software version:       | 2.2.13                       |                                          |                 |
| Software version 2.     | 2.15 is available            |                                          |                 |
| Ink system version:     | 18                           |                                          |                 |
| The ink system confi    | iguration is up to date      |                                          |                 |
| Printhead software ve   |                              |                                          |                 |
|                         |                              |                                          |                 |
| Instal                  | the latest version           |                                          |                 |

Printer Configuration Window, General Tab

| Install the latest version | In<br>Ger |
|----------------------------|-----------|
|                            | vor       |

In the Printer Configuration Window General Tab select % Install the latest version+:

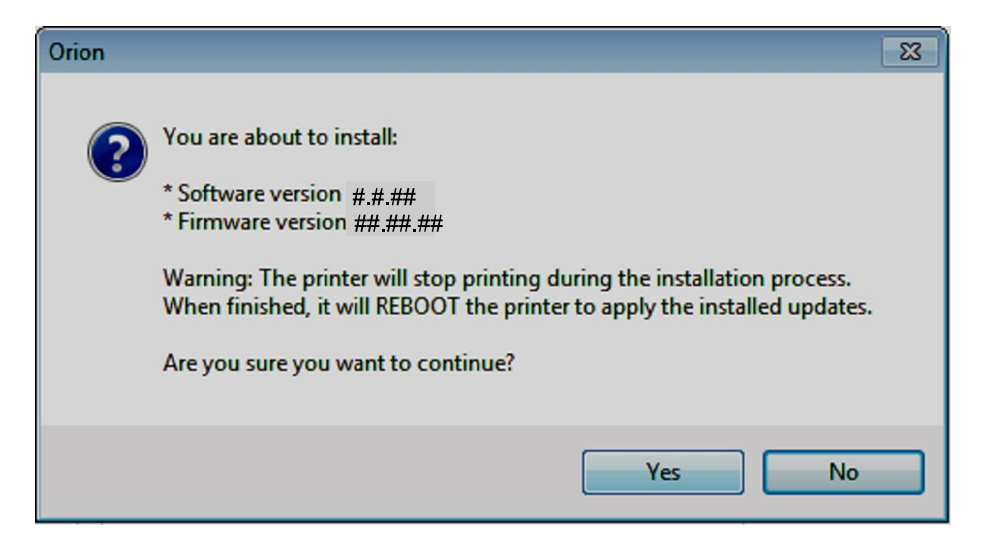

Select **"Yes"** to begin updating the printer. Updating will take about six (6) to ten (10) minutes. During the system update an update progress window will display.

| Printer Firmware & Software Update                                  |          |               |
|---------------------------------------------------------------------|----------|---------------|
| Task                                                                | Progress | Result        |
| 🗆 🌐 Test [CoPilot: CPT256P1401001]                                  |          |               |
| Checking and creating printer updates directory                     |          | Success       |
| 🛶 📫 Upload software version to printer                              | 27%      | In Process    |
| <ul> <li>Initiate printer software update</li> </ul>                |          |               |
| <ul> <li>Printer software updating</li> </ul>                       |          |               |
| <ul> <li>Reboot Printer</li> </ul>                                  |          |               |
| <ul> <li>Wait for the Printer to start up and re-connect</li> </ul> |          |               |
|                                                                     |          |               |
| 1/6                                                                 |          | 16% completed |
|                                                                     |          |               |

Printer Firmware & Software Update Progress Window

| 🕫 Printer Firmware & Software Update            |          |                |
|-------------------------------------------------|----------|----------------|
| Task                                            | Progress | Result         |
| 📮 🌐 Test [CoPilot: CPT256P1401001]              |          |                |
| Checking and creating printer updates directory |          | Success        |
| Upload software version to printer              | 100%     | Success        |
| 🗸 🗸 Initiate printer software update            |          | Success        |
| Printer software updating                       | 100%     | Success        |
| 🗸 Reboot Printer                                |          | Success        |
| Wait for the Printer to start up and re-connect | 100%     | Success        |
|                                                 |          |                |
| 6/6                                             |          | 100% completed |
|                                                 |          | Close          |

After the update has completed, select "**Close**" in the Printer Firmware & Software Update Window.

After selecting % lose+you will be prompted with the following message.

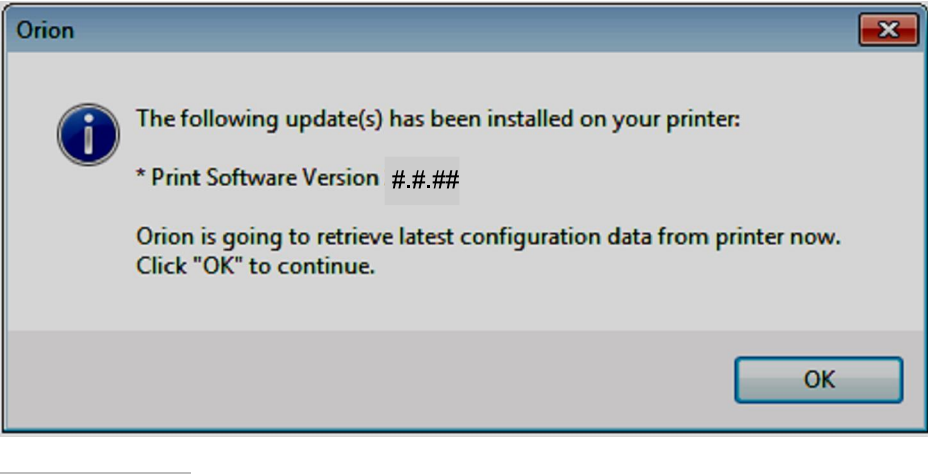

Select "OK" to continue.

Close

OK

Yes

A progress window will display briefly while the new printer configuration is reloaded.

| 🔎 Reload Printer Configuration      | <b>•••</b>    |
|-------------------------------------|---------------|
| Reloading configuration from "Test" | 25% completed |
|                                     |               |
| 23 K / 23 K                         | Cancel        |

After the new configuration for the printer has loaded, close the printer Configuration Window. When the Printer Configuration Window is closed you will be asked to save the changes.

| Orion |                                                             |
|-------|-------------------------------------------------------------|
|       | Do you want to save the change(s) for Test[CPT256P1401001]? |
|       | Yes No Cancel                                               |

Select "**Yes**" to save the changes to the printer.

A progress bar will display briefly as the changes are saved.

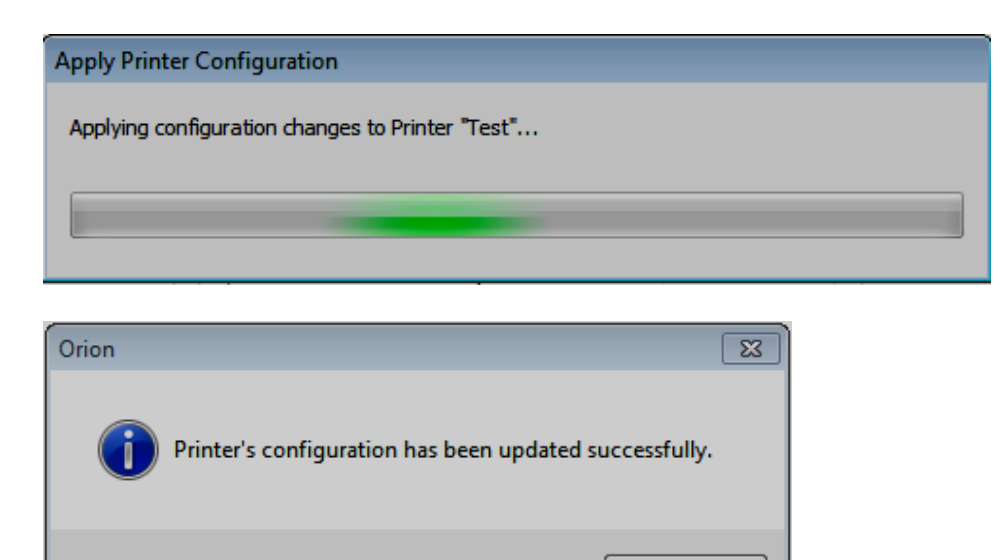

After the changes have been saved, select "OK" and resume normal operation.

OK

#### **Export Updates to USB**

Updates can be exported to a connected USB drive and physically transported to the desired printer.

Attention! When exporting updates to a USB drive it is important to know the current level of software and firmware currently residing in the target printers.

#### At the Target Printer(s):

**\** 

To find the current software and firmware levels, at the printer select the Settings+button to open the Settings screen on the printer.

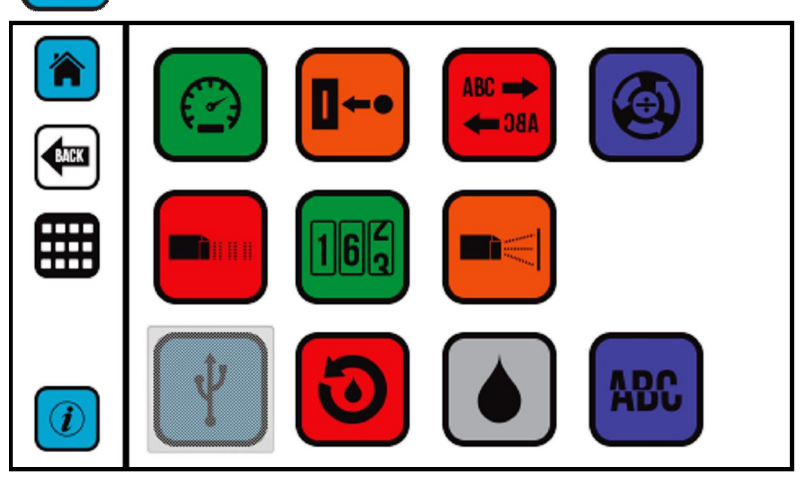

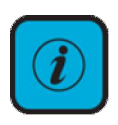

In the settings screen select the Printer % of ormation + Button and the information screen on the printer will display. The information screen contains the current Firmware and Software versions residing in the printer.

| COPilot                                                                                                    |  |  |
|----------------------------------------------------------------------------------------------------|--|--|
| Copyright and Trademarks<br>Copyright © 2013 Squid Ink Manufacturing.<br>All rights reserved. All trademarks and brand<br>names are the property of their respective owners. |  |  |
| Firmware Version: 22.01.21<br>Software Version: 02.02.15                                                                                                    |  |  |
| Printhead Version(s): N/A   N/A                                                                                                    |  |  |
| Serial Number: CPT256P1401001                                                                                                    |  |  |
| IP Address: 10.10.10.172                                                                                                    |  |  |
| Printer Name: Test                                                                                                    |  |  |

#### At the desktop:

After downloading updates from the internet and Orion has restarted connect a USB drive to the PC where Orion and the updates reside.

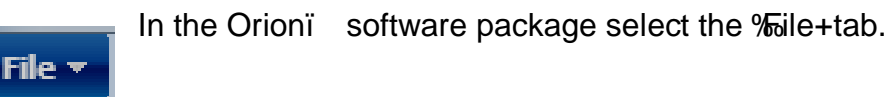

Select the % ptions+Tab located at the bottom of the % ile+window.

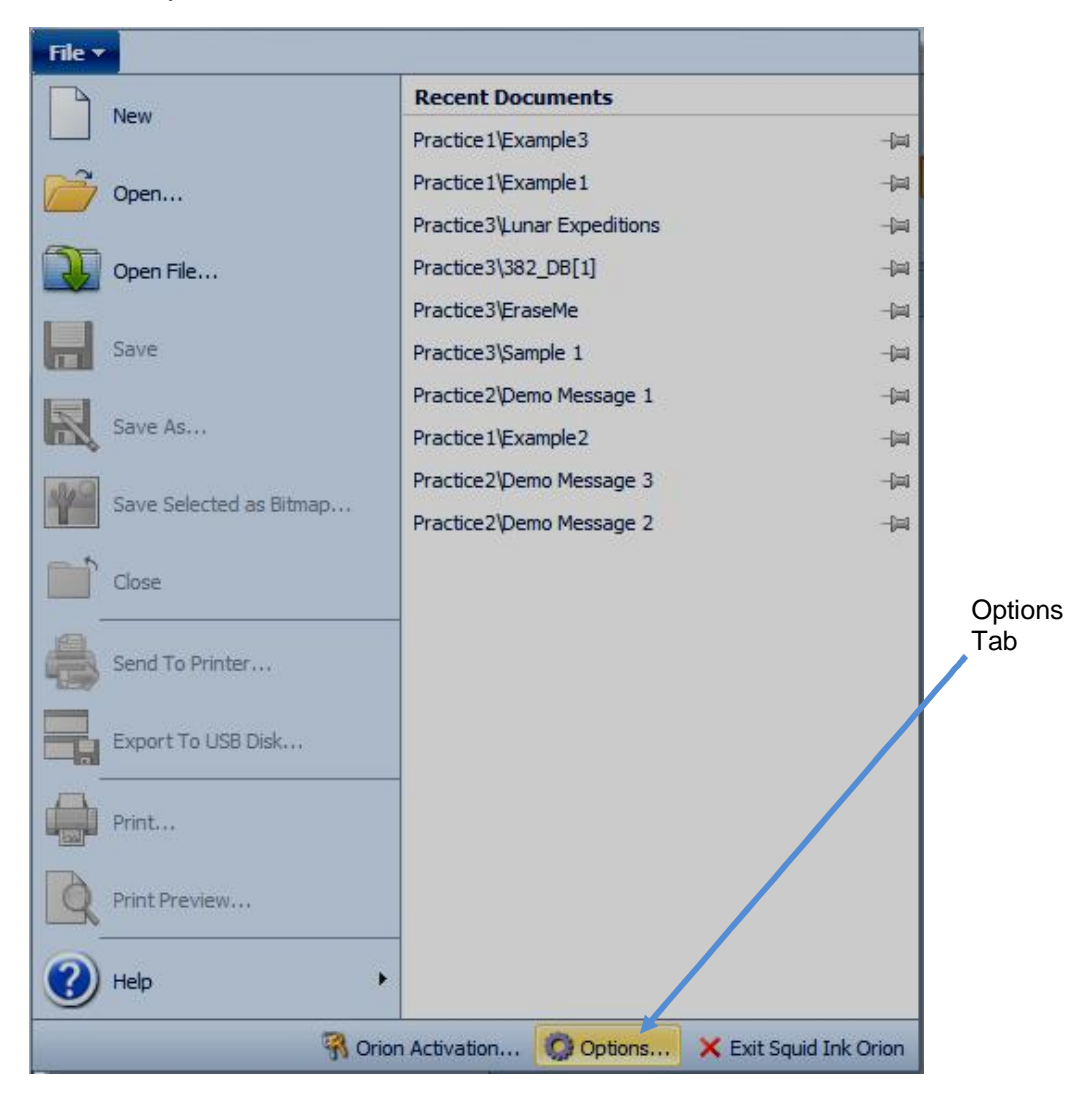

The System Options+Window will open.

| System Options                                         |                   | ×            |
|--------------------------------------------------------|-------------------|--------------|
| General Print Station/Message Communication Appearance |                   |              |
| Piezo Printer Default Font                             | Barcode Defaults  |              |
| Arial                                                  | Symbology:        |              |
| Height: 32 Vidth: 1 V                                  | Code 128          | <b>•</b>     |
| DOD Printer Default Font                               | Overall height:   | 64 💌         |
| 7x7.DOD 🔻                                              | HR text position: | Below Center |
|                                                        | HR text height:   | 24 🔻         |
|                                                        | Ratio:            | 3 🔹          |
| Export Updates to USB Disk                             | Narrow bar width: | 2 •          |
|                                                        | Spread factor:    | 0 •          |
| Check for Updates                                      |                   |              |
|                                                        |                   |              |
|                                                        | C                 | K Cancel     |

**System Options Window** 

Export Updates to USB Disk

In the System Options window select the ‰xport Updates to USB Disk button

The Support Updates to USB Disk+will open.

| Product                             | Current Version | Release Date     | File Name         |
|-------------------------------------|-----------------|------------------|-------------------|
| 🗐 Jetline Update Package            | 3.2.10          | 2015/07/09 01:00 | V03.02.10J.tar.gz |
| CoPilot Update Package              | 2.2.15          | 2015/12/10 01:00 | V02.02.15C.tar.gz |
| CoPilot Ink System Configuration    | 12              | 2015/04/22 10:00 | INK_UPDATE.ZIP    |
| CoPilot Fundamental Package - 2.2.2 | 2.2.2           | 2015/03/10 07:17 | V02.02.02C.tar.gz |

Export Updates to USB Disk Window

| Jetline Update Package              | 3.2.10 |
|-------------------------------------|--------|
| CoPilot Update Package              | 2.2.15 |
| CoPilot Ink System Configuration    | 12     |
| CoPilot Fundamental Package - 2.2.2 | 2.2.2  |

In the Saxport Updates to USB Disk+ window place a check mark next to the updates you wish to export to the connected USB drive.

When updating a Copilot printer in most instances the CoPilot Update Package+should be selected. The CoPilot Fundamental Package+should only be selected if the target printer has not been updated before version 02.02.02. Generally you would not check both the CoPilot Update Package+ and the CoPilot Fundamental Package+ for USB export.

Attention! Go to the printer(s) you wish to update and determine the current software level residing on the printer(s). If the CoPilot software version is below 2.2.2 you must update the % Sundamental Package+first. If the current software level is already above 2.2.2 simply check the latest CoPilot Update Package+.

ОК

After the desired updates have been checked select "OK".

If both the CoPilot Update Package+ and the CoPilot Fundamental Package+ have been checked this warning will appear.

| Orion    |                                                                                                    |
|----------|----------------------------------------------------------------------------------------------------|
| <b>A</b> | WARNING:<br>Printer will select the package with highest version on the USB stick to<br>upgrade. If you're going to update your printer to a specific version<br>(such as a fundatmental package), please don't export any update with<br>higher version.<br>Are you sure you want to continue? |
|          | Yes No                                                                                                    |

If the current software level in the target printers is above version 02.02.02 select "**Yes**" to export the selected updates to the USB drive.

Warning! If the current CoPilot software is below Version 02.02.02 you must update to the ‰undamental Package+ Version 02.02.02 before updating to the latest CoPilot Update Package+.

Orionï will detect any connected USB drives. Select the intended target drive.

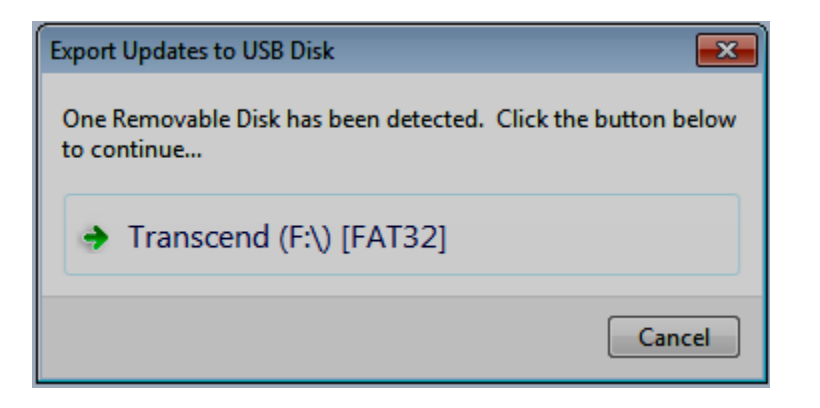

A progress window will display briefly while the updates are exported to the selected USB drive.

| Copying 1 item (12.5 MB)                                                 |                                     |
|--------------------------------------------------------------------------|-------------------------------------|
| Copying 1 item (12.5 MB)                                                 |                                     |
| from <b>CoPilot</b> (C:\Squid Ink\Orion\U<br>Discovered 1 item (12.5 MB) | p\CoPilot) to <b>Transcend (F:)</b> |
| More details                                                             | Cancel                              |

| Orion |                                                                                             | × |
|-------|---------------------------------------------------------------------------------------------|---|
| 1     | Selected printer firmware/software updates have been successfully export to USB disk - F:\. |   |
|       | ОК                                                                                          |   |

Select % K+. The printer software and firmware updates now reside on the USB drive.

To update a printer insert the USB drive into the desired printer. After a few seconds the printer will show a USB screen containing an Jpdate Firmware/Software+Icon. Press this icon and the update will begin. Update will take from six (6) to ten(10) minutes to perform.

### **Customer Support**

#### **Squid Ink Technical Service**

For help installing and using the Orion Graphical Software Package, please contact Squid Ink Technical Service at one of the numbers listed below.

| Phone | 800-253-2627   |
|-------|----------------|
|       | (55) 5426-4137 |
|       |                |

| E-mail | info@alfamaq.mx |
|--------|-----------------|
| Web    | www.alfamaq.mx  |

Thanks again for your purchase of Squid Ink products. We are pleased to be a part of your marking and coding needs.

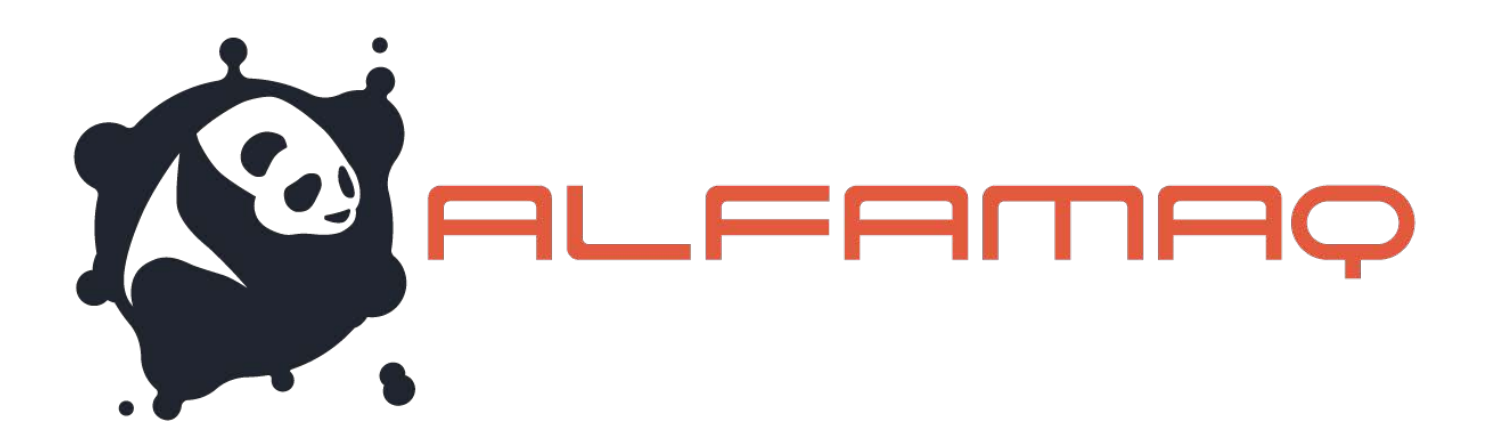

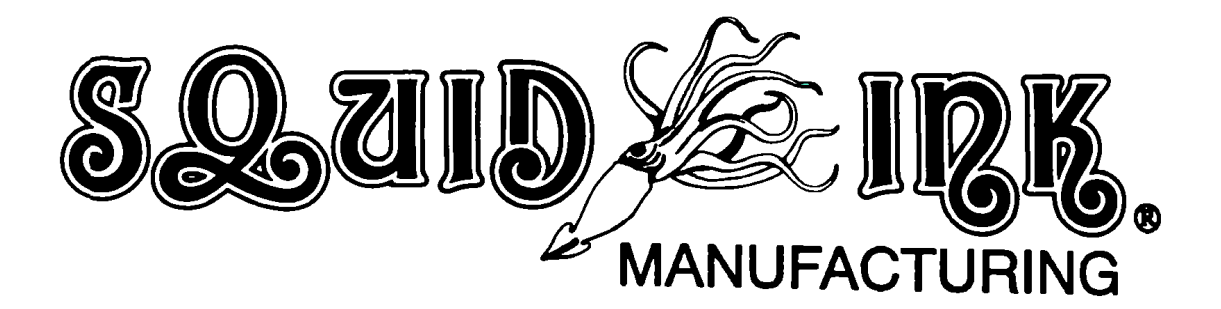